## TUTORIAL - INSCRIÇÃO DE CANDIDATO PARA CONSULTA ELEITORAL – IBTEC

| umersidade fideral de uderlânda<br>Seël                                                                                                    | Para saber+ Menu Pesquisa | IBTEC | - = ≥ ≠ ≉ |
|----------------------------------------------------------------------------------------------------|---------------------------|-------|-----------|
| SCI<br>23117 020715/2021-18  C<br>20112 Andamento<br>Process Relacionados:<br>Organização Geral: Pedos, Oferecimentos e informações Divers<br>Process Consultar Andamento Comissões, Conselhos - Atos de Cr<br>Administração Geral: Pedos, Oferecimentos e informações Divers<br>Processo de la consultada de la consultada de la cons | Para saber+ Menu Pesquisa | BIEC  |           |

| seil                                                                                                    |                 |                                                                                                    | Para saber+ Menu Pesquisa | IBTEC | - 11 🛛 🕹 🖌 🗐 |
|----------------------------------------------------------------------------------------------------|-----------------|----------------------------------------------------------------------------------------------------|---------------------------|-------|--------------|
| Cri         23177.020715/2021-18         2         2         Consultar Andamento         Processos Relacionados:         Organização e Funcionamento. Comissões Conselhos - Atos de Or<br>Administração Geral Pedidos. Oferecimentos e informações Divers | Gerar Documento | Escolha o Tipo do Documento:<br>Externo<br>Acordo de Cooperação Técnica<br>Ata de Detesa - Graduação<br>Ata de Reunião<br>Ata<br>Atestado de Racebimento e Conferência<br>Carta Convite<br>Carta<br>Cartidão<br>Comunicado<br>Decisão Administrativa<br>Declaração<br>Despacho<br>E-mail<br>Edital<br>Ficha de Avaliação de Estágio Probatório TA<br>Ficha de Componente Curricular<br>Ficha de Componente Curricular<br>Ficha de Componente Curricular<br>Ficha de Componente Curricular<br>Ficha de Conclusão de Estágio Obrigatório<br>Formulário Adicional<br>Insalutridade/Periculosidade (Formulário)<br>Formulário de Apresentação Demandas-Espaço Físico<br>Formulário de Apresentação Demandas-Espaço Físico<br>Formulário de Cadastro no Sistema SG<br>Formulário de Cadastro no Sistema SG<br>Formulário de Cadastro do Estema SG<br>Formulário de Cadastro do Despasa - Transporte |                           |       |              |

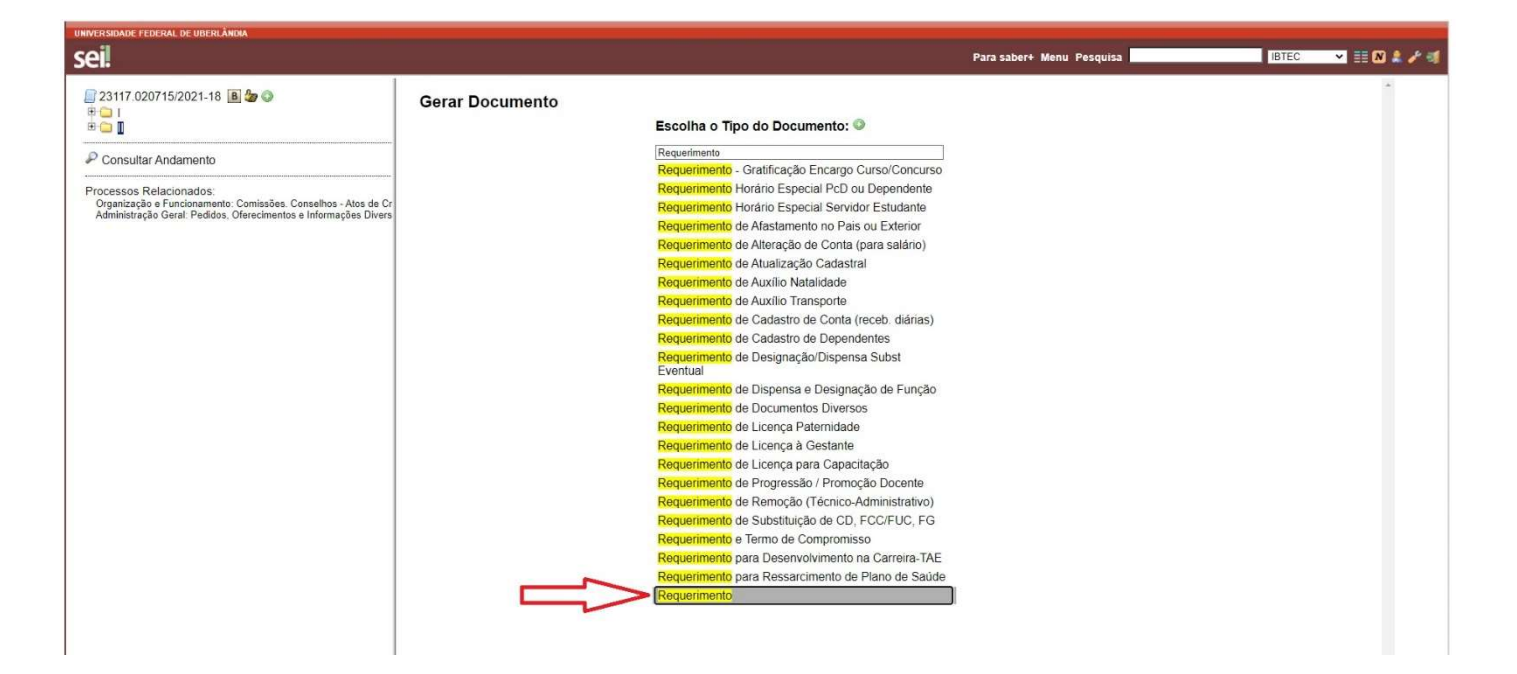

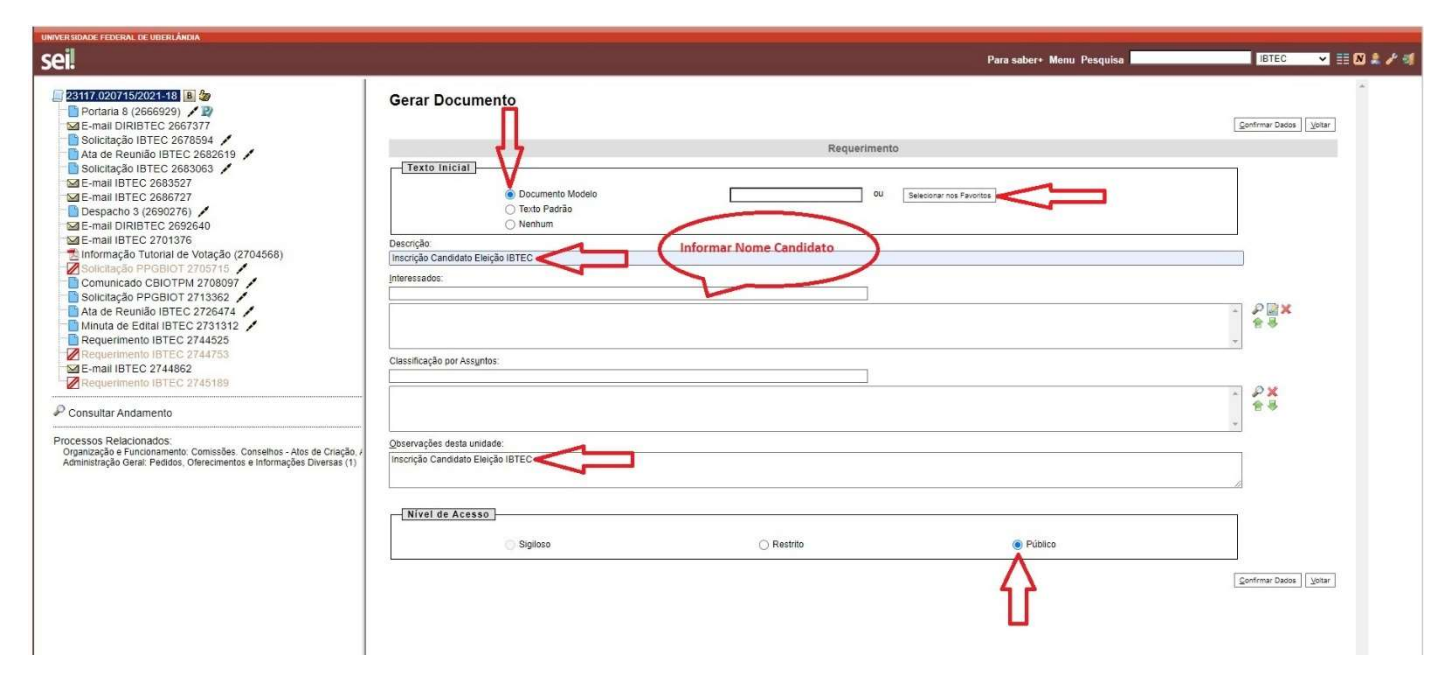

Após o preenchimento dos campos marcados com a seta vermelha, clicar em Confirmar Dados.

| Selecionar Modelo Favorito - Google Chrome  skufubr/sel/controlador.php?acao-documento_modelo_selecionar@tipo_selecao=1&id_object=objLupaDocumentoTextoBase&infra_sistema=100000100&infra_unidade_atual=110000601&infra_hash=0236014efc856112f5303c20a81a  Selecionar Modelo Favorito  Gnoo:  Todos  Usto de M  Luto de M                                                                                                    | - D                                     |
|----------------------------------------------------------------------------------------------------|-----------------------------------------|
| Seisufubr/sei/controlsdor.php?acao=documento_modelo_selecionar&tipo_selecao=1&id_object=objiupaDocumentoTextoBase&infra_sistema=100000100&infra_unidade_stual=110000601&infra_hash=0236014efc856112f5303c20a81i  Selecionar Modelo Favorito  Grups: Todes Ver modelos adicionados por mim Lista de M                                                                                                    | 1781d8830cdc67a7282                     |
| Selecionar Modelo Favorito grupo: Todes Ver modelos adicionados por mim Lista de M                                                                                                    |                                         |
| Gruno: Todos Ver modelos adicionados por mim Lusta de M                                                                                                    |                                         |
| Todos Ver modelos adicionados por mim                                                                                                    |                                         |
| Lista de M                                                                                                    |                                         |
| Lista de M                                                                                                    |                                         |
|                                                                                                    | odelos (13 registros):                  |
| ¢Documento ¢Tipo ¢Usuário ¢Data ¢Descrição ¢Grupo                                                                                                    | Ações                                   |
| 2744525 Requerimento treis 04/05/2021 13:55:14 Requerimento de Inscrição para Candidato Eleição Consulta Eleitoral IBTEC                                                                                                    | *                                       |
| 2582416 Declaração gcduarte 23/02/2021 10.44.18 Declaração de orientação em estágio profissional                                                                                                    | AR                                      |
| 2255722 Requerimento madson 14/09/2020 14:0952 Requerimento candidatura para diretor do lotec. Consulta Eleitoral IBTEC                                                                                                    | 1                                       |
| 2196926 Requemento de Substituição de CD, nicolaujir 14/08/2020 12:45:50 Substituição de CD, nicolaujir 14/08/2020 12:45:50 Substituição                                                                                                    |                                         |
| 2102992 Declaração nicolaujr 14/08/2020 11.05.00 Declaração substituição                                                                                                    | 1 I I I I I I I I I I I I I I I I I I I |
| 2102754 Requerimento de Substituição de CD, micolaujir 14/08/2020 11:00:50 Requerimento de Substituição<br>FCC/FUC, 2                                                                                                    |                                         |
| 1885320 Declaração madoon 20/02/2020 14.40.19 Declaração Declaração Declaração Visitante                                                                                                    | *                                       |
| 0950828 Requermento de Adstatamento no País ou taminis rodrigues 22/01/2019 10:12:04 Requermento de afastamento no país ou extension                                                                                                    | * 🗟                                     |
| 0935343 Officio taminis rodrigues 22/01/2019 09:52:09 Officio                                                                                                    | *                                       |
| 0004/E40 Declaração pulve 00/11/0010 15/01-5E declaração coordeander                                                                                                    | *                                       |
| 0621348 Decisinguo autos 06/11/2016 13:01:35 decisinguo concentración                                                                                                    |                                         |
| Up21346 Up21346 autor autor au | *                                       |
| Ubc/1546         Declaração         Declaração         Declaraçã                                                                                                    | *                                       |

| and the second second se | ERAL DE UBERLÂNDIA                                               |                                                                                                    |                                                                                                    |                                                                           |    |  |
|----------------------------------------------------------------------------------------------------|------------------------------------------------------------------|----------------------------------------------------------------------------------------------------|----------------------------------------------------------------------------------------------------|---------------------------------------------------------------------------|----|--|
|                                                                                                    | SEI/UFU - 2766479 - Requerimento - Goog                          | le Chrome                                                                                                    |                                                                                                    |                                                                           | ×  |  |
|                                                                                                    | sei.ufu.br/sei/controlador.php?acad                              | =editor_montar&id_procedimento=3003886&id_documento=3                                                          | 3114159&infra_sistema=100000100&infra_unidade_atual=1100006018                                            | kinfra_hash=c5e6ae1b8cfc4c78ab4a7d5cb35a9f76331a2c1839270c8d3f84f45686c4c | O, |  |
| 117.020                                                                                                    | Salvar Assinar P 4                                               | Ø N I S alse X <sub>a</sub> X <sup>3</sup> 8 <sub>A</sub> 4 <sub>a</sub> 33 ▼ 0 ≤<br>do_Esquerda -             |                                                                                                    | 🙈 🖾 💲 Zoom -                                                              |    |  |
|                                                                                                    |                                                                  |                                                                                                    |                                                                                                    |                                                                           |    |  |
| isultar<br>isos Re<br>nização<br>nistração                                                                                                    | À Presidência da Comissão, con<br>elaboração da escolha de Coorc | stituída com a finalidade de coordenar, organizar e supe<br>enadores, Membros de Colegiados de Graduação e Pós | ervisionar a Consulta Eleitoral Eletrônica e Remota junto à Co<br>s-graduação, Membros do Conselho IBTEC. | munidade do Instituto de Biotecnologia (IBTEC/UFU), visando subsidiar a   |    |  |
|                                                                                                    | 1. IDENTIFICAÇÃO                                                 | DO SOLICITANTE                                                                                                 |                                                                                                    |                                                                           |    |  |
|                                                                                                    | Nome:                                                            | preencher campo                                                                                                |                                                                                                    |                                                                           |    |  |
|                                                                                                    | Cargo/função:                                                    | preencher campo                                                                                                | SIAPE:                                                                                                    | preencher campo                                                           |    |  |
|                                                                                                    | Lotação:                                                         | preencher campo                                                                                                |                                                                                                    |                                                                           | _  |  |
|                                                                                                    | E-mail:                                                          | preencher campo                                                                                                | Telefone:                                                                                                 | preencher campo                                                           |    |  |
|                                                                                                    | 2. SOLICITAÇÃO<br>Requer a sua inscrição como ca<br>             | ndidato(a) a <u>descrever vaga almejada</u>                                                                    | , no processo de Consulta Eleitoral Eletrônica e f                                                        | Remota junto à Comunidade do IBTEC, conforme edital CONIBTEC n.           |    |  |
|                                                                                                    | Nestes termos, pede deferimen                                    | (O.                                                                                                    |                                                                                                    |                                                                           |    |  |

Após preencher campos, clicar em "Assinar" e posteriormente clicar em "Salvar".

Seu requerimento estará concluído e fixado no processo eleitoral.